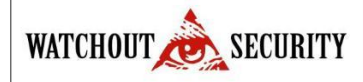

# UPRAVLJANJE SISTEMOM

# 1. **Prijavljivanje u sistem**

Otvorite brauzer i unesite IP adresu servera u polje za adresu. Pritisnite [Enter] da biste pristupili glavnoj stranici sistema. Unesite ime i šifru i kliknite na [prijava] da bi ušli na glavni interfejs sistema.

# 2. Izlazak iz sistema:

Kliknite na [Odjava] u gornjem desnom uglu interfejsa da biste vratili na stranicu za prijavljivanje. Ili zatvorite brauzer direktno da biste izašli iz sistema.

# 3. **Prilagođavanje podešavanja:**

Korisnik može koristiti ovu funkciju da bi prilagodio glavni interfejs. Kliknite na [Podešavanja] da bi aktivirali interfejs sa podešavanjima, i unesite sledeće informacije: Email adresa, Ime, Prezime i Jezik. Kliknite na [Potvrdi] da bi završili podešavanje.

| Email adresa: | admin@sina.com |
|---------------|----------------|
| Ime:          |                |
| Prezime:      |                |
| Jezik:        | Srpski 🗸       |

Izmenjeni interfejs sistema će se promeniti, kao što je željeni jezik.

# 4. Uputstvo sistema:

Sistemska pomoć. Na svakoj strani sistema pojaviće se znak ??" u gornjoj desnoj strani interfejsa označavajući pomoć za trenutnu stranu. Kliknite na njega da biste videli pomoć.

# 5. Menjanje šifre:

Super korisnik i novi korisnik kog je kreirao super korisnik (podrazumevana šifra za novog korisnika je "111111") mogu da koriste funkciju [Izmeni šifru] zbog bezbednosti sistema. Kliknite na [Izmeni šifru] da bi izašao prozor za menjanje. Unesite staru i novu šifru, potvrdite novu šifru i kliknite na [Potvrdi] da bi završili menjanje.

| Izmeni sifru        |         |         |
|---------------------|---------|---------|
| *Stara šifra:       |         |         |
| *Nova šifra:        |         |         |
| Potvrda nove šifre: |         |         |
|                     |         |         |
|                     | Doturdi | Drokini |

Napomena: Kod korisničkog imena nema razlike između malih i velikih slova, ali kod šifre ima!

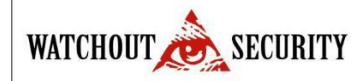

# MOJ PANEL

### Moj panel

Nakon što se korisnik prijavi u sistem pojaviće se glavniinterfejs, Moj panel, koji prikazuje česte operacije i druge važneinformacije.

Česte operacije: Ovde korisnik može brzo odraditi neku čestu operaciju kao što je prikazano ispod.

| 🛔 Česte operacije           | _ ×              |
|-----------------------------|------------------|
| › Dodaj osobu               | Izdaj karticu    |
| » Dodaj odeljenje           | › Dodaj područje |
| > Registracija otiska prsta | > Odlazak osobe  |
| » Dodaj u dnevnik           | > Izuzetak       |
| Kalkulacija                 |                  |

Česte pretrage:Ovde korisnik možedaizvršinekečestepretrageuključujućipretraguosoblja, pretragu po broju kartice, pretragu odeljenja itd.

Kliknitenanekuodpretragadabijeizvršili.Zanaprednupretragumolimouđiteuoriginalnimenii kliknite na taster [Napredno]. Za detalje pogledajte Dodatak 1 Česte operacije.

|                                   | -  ×                                                                                                    |
|-----------------------------------|----------------------------------------------------------------------------------------------------|
| Pretraga po broju ID kartice      |                                                                                                    |
| Pretraga odeljenja                |                                                                                                    |
| › Pretraga osoblja koje je otišlo |                                                                                                    |
|                                   |                                                                                                    |
|                                   |                                                                                                    |
|                                   | <ul> <li><u>Pretraga po broju ID kartice</u></li> <li><u>Pretraga odeljenja</u></li> <li><u>Pretraga osoblja koje je otišlo</u></li> </ul> |

**Brz start prisustva:** Sledećim koracima se ulazi u odgovarajući modul za određene operacije i na taj način kompletira funkcija prisustva.

| 🖁 Brz start prisustva          |                                    |
|--------------------------------|------------------------------------|
| Korak 1: Upravljanje osobljem  | Korak 4: Upravljanje terminalima   |
| › Korak 2: Podešavanje satnica | Korak 5: Raspored smena za osoblje |
| Korak 3: Podešavanje smena     | › Korak 6: Izveštaj prisustva      |

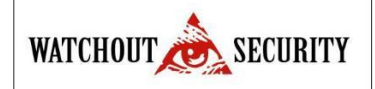

**Podsetnik i obaveštenja sistema:** Obaveštenje postavljeno u [Podešavanja sistema] može biti prikazano. Dodatno, sistem automatski filtrira one ljude kojima je rođendan i pokazuje podsetnike. Informacije su prikazane po kategoriji. Za detalja pogledajte 9.5 Upravljanje obaveštenjima.

| Podsetnik i obaveštenja sistema              |           |
|----------------------------------------------|-----------|
| »[Osoblje] Sastanak kolektiva sv[2011-07-06] | Zatvoreno |
| »[Sistem] Treba uraditi backup[2011-07-06]   | Zatvoreno |

**Analizasastavaosoblja**:Prikazujetrenutnisastavosobljausistemu,omogućavajućiprikazodnosapo dužini staža, polu ili obrazovanju.

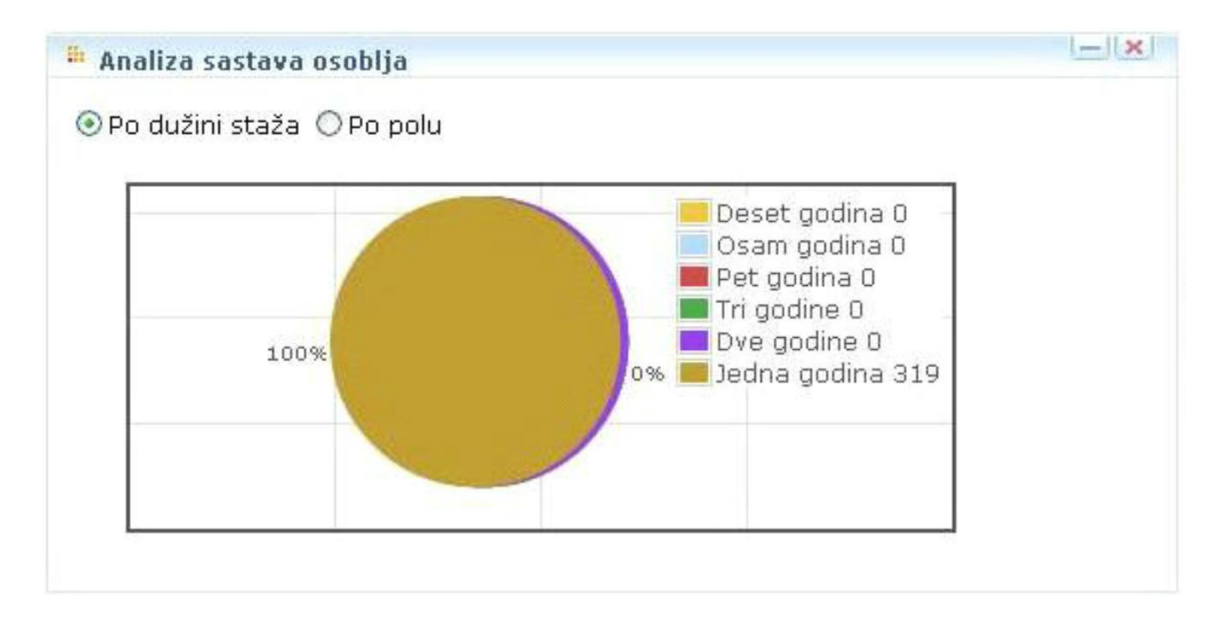

**Dnevna stopa prisustva:**Grafički pregled ključnih podataka prisustva, pregledno prikazuje dnevnu prisutnost osoblja, drugim rečima broj prisutnih, odsutnih i raniji odlazak.

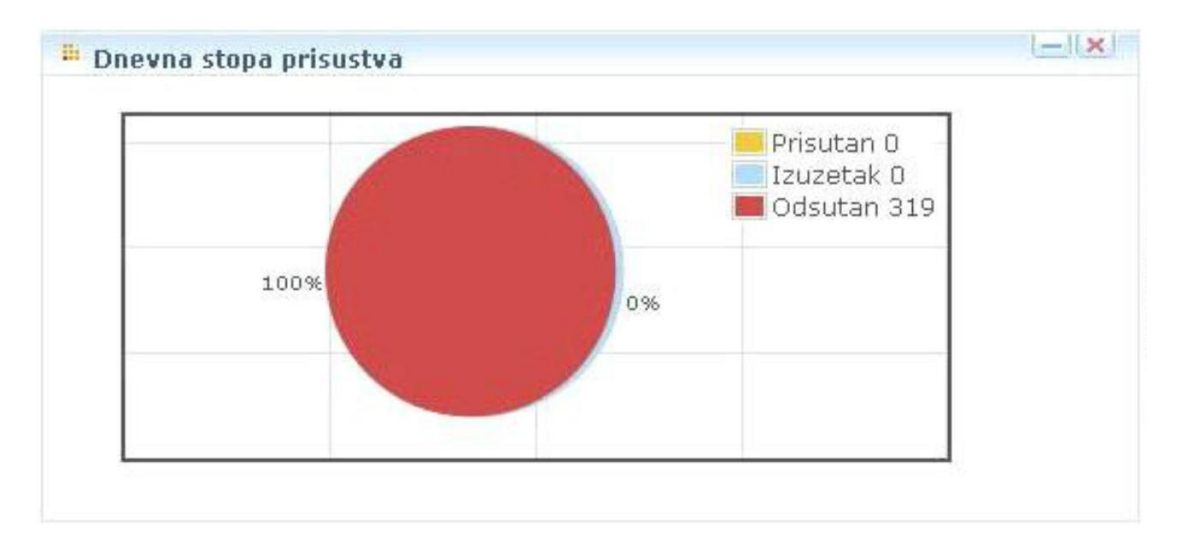

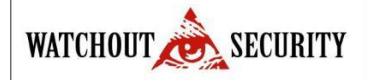

### Prilagođavanje radnog panela:

Kliknite na [Prilagodi radni panel] u gornjem desnom uglu da bi izašao prozor za podešavanje. Odštiklirajte module koje ne želite (podrazumevano su svi štiklirani), i kliknite [OK] da bi završili podešavanje. Sada su prikazani prilagođenimoduli; Ili kliknite direktno na znak — "dabiminimizovalimodulikliknitenaznak 💌 " da bi zatvorili modul. Kliknite na gornji bar i vucite da biste podesili poziciju; Da biste vratili originalni panel kliknite na [Vrati radni panel] da bi osvežili i vratili na podrazumevani radni panel sistema.

# EVIDENCIJA RADNOG VREMENA

Sistem za prisustvo ima za cilj da prikuplja podatke o prisustvu, vrši automatski upit statistike i informacija, olakša statistiku, upit i procenu prisustva zaposlenih i da postigne lako, precizno i efikasno upravljanje prisustvom.

Terminali za prisustvo su potrebni da razmenjuju podatke sa sistemom, što omogućava programu da vodi sinhronizovanoupravljanjenaterminalimazaprisustvoidapreuzimajuzapisekojisusmešteniu terminalima.

Glavne funkcije sistema za evidenciju radnog vremena čine: upravljanje područjima korisnika, podešavanje parametara prisustva, satnica prisustva, podešavanje rasporeda, dnevno održavanje, kalkulacija prisustva, izveštaji prisustva, i upravljanje terminalima za prisustvo.

# Upravljanje odsustvima

Kada normalno prisustvo ne uspe usled poslovnog puta ili izuzetka, da bi se dobili precizni rezultati, mora se uneti odsustvo. Sistem će kreirati statistike prisustva za svaki takav unos.

# Upravljanje rasporedima

Kadapodesitesmeneisatniceprisustvaosobljemožedaseraspodeli.Kadaseosobaneraspoređuje koristi se fleksibilna satnica za proračun rasporeda i računa se kao prekovremeno.

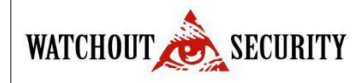

# RAČUNANJE I IZVEŠTAJ PRISUSTVA

# Računanje prisustva

#### Pravilo odabira otkucavanja:

Za prijavu, otkucavanje pre posla koje je najbliže očekivanom vremenu prijave, biće izabrano. Na primer, ako je početak radnog vremena 9:00, a prijave se dese u 8:55 i 9:01, onda će 8:55 biti izabrano. Za odjavu, otkucavanje posle posla koje je najbliže očekivanom vremenu odjave, biće izabrano. Na primer, ako je kraj radnogvremena18:00,aotkucavanjasedeseu18:01i18:20,ondaće18:01biti izabranokaovreme odjave;

### Pravilnik rasporeda:

1. Kada postoji normalan rasporedsistem će verovati da radni dan, ali ako je dodat privremen raspored, sistem će verovati da je dodata satnica privremenog rasporeda prekovremeni interval.

2. Ako ne postoji ni raspored ni privremeni rasporedsistem će verovati da je vikend. Ako zaposleni dođe na posao računaće se na osnovi fleksibilne smene i računaće se kao prekovremeno za vikend. Ako je praznik, računaće se kao prekovremeno za praznik (može se desiti problem ako se novi zaposleninijejoš rasporedio, njegovo/njenoprisustvomožetakođebitiračunatokao prekovremeno za vikend).

3. Ako ne postoji raspored već samo privremeni raspored, sistem će odrediti da li postoji ili ne zapis o radu ekstra smena za praznik na taj dan. Ako postoji tip praznika za rad ekstra smene će prevladati. U suprotnom računaće se na osnovu običnog rada.

Kliknitena[Prisustvo]-[Izveštaj],odaberitezaposlenog,izaberitepočetnoizavrđnovremeikliknitena [Obračun(Kalkulacija)]dabivideliizveštajeprisustva.Akonijeodabrananijednaosoba, podrzumevanoće obračunati svo osoblje.Posle kalkulacije [Rezultat dnevnika] će se pojaviti ispod. Da bi video određene informacije korisnik možedirektno da klikne na odgovarajuće polje iznad. U levom delu su operacije kao što su Ručno unošenje prijave, Dodaj odsustvo, Privremeni raspored itd.

**Napomena:** Obračun (Kalkulacija) mogu da pokriju samo datume u mesecu ili broj dana ne može da premaši broj dana meseca koji je početni datum.

#### Značenje znakova:

Bolovanje:Dan(B)Lično:Minut(Li)Porodiljsko:Dan(por)Smrtni slučaj:Dan(smr)Godišnji Odmor:Dan(god)Poslovni put:Minut(pop)Očekivano/Trenutno:Minut()Kašnjenje:Minut(Ks) Raniji odlazak:Minut(Rn)Izostanak:Minut(Iz)Odsutan:Minut(Od)Prekovremeno:Minut(Pr)Nema prijave:(Np)Nema odjave:(No).Za dodavanje i menjanjeznakova pogledajte8.1 Parametri prisustva.

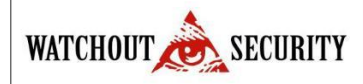

### Statistički rezultati

| Početno | vreme 2011  | -07-01 | 🔲 Završno         | vreme 2011 | -07-26     | 6         | 🛯 🔎 <u>Traži</u> 🕅 🤇 | )bračun (Kalku  | ulacija) |     |
|---------|-------------|--------|-------------------|------------|------------|-----------|----------------------|-----------------|----------|-----|
| Rezult  | at dnevnika | Simbol | Detalji za Period | Odsustvo   | Karnet     | Status    | Dodaj tabelu         | Pregled Ods     | sustva   |     |
|         |             |        |                   |            |            |           | Ukupno 21 ur         | iosa/1 stranice |          | •   |
|         | Br. zapo    | slenog | Ime i prezime     |            | ne evident | iranja    | Status ev            | /identiranja    | Auto.dod | ela |
|         | 02000002    |        | Milos             | 2011-07-1  | .8 18:00:0 | 0         | Odjava               |                 | Odjava   | 1   |
|         | 02000002    |        | Milos             | 2011-07-1  | 8 09:10:0  | 0         | Prijava              |                 | Prijava  |     |
|         | 02000002    |        | Milos             | 2011-07-1  | 5 17:00:0  | 0         | Odjava               |                 | Odjava   |     |
|         | 02000002    |        | Milos             | 2011-07-1  | 5 10:00:0  | 0 Prijava |                      |                 | Prijava  |     |
|         | 02000002    |        | Milos             | 2011-07-1  | 4 18:05:0  | 0         | Odjava               |                 | Odjava   |     |
|         | 02000002    |        | Milos             | 2011-07-1  | 4 09:15:0  | 0         | Prijava              |                 | Prijava  | J   |
|         | 02000002    |        | Milos             | 2011-07-1  | 3 17:35:0  | 0         | Odjava               |                 | Odjava   |     |
|         | 02000002    |        | Milos             | 2011-07-1  | 3 09:05:0  | 0         | Prijava              |                 | Prijava  |     |
|         | 020000005   |        | Aleksandar        | 2011-07-1  | 8 17:00:0  | 0         | Odjava               |                 | Odjava   |     |
|         | 020000005   |        | Aleksandar        | 2011-07-1  | 8 09:10:0  | 0         | Prijava              |                 | Prijava  |     |
|         | 020000005   |        | Aleksandar        | 2011-07-1  | 4 16:37:0  | 5         | Povratak             |                 | Prijava  | •   |

Status evidentiranja je originalni zapis statusa, a Auto.dodela je iem statusa koji je korigovan za statistike prisustva.

Na primer, ako neko otkuca karticu u 15:00 i ide napolje na ručak, zato što je zaboravio da se prijavi biće

izmenjeno kao prijava.

# Dnevne statistike prisustva

| Počet | no vreme 2011-0 | 07-01      | 🗍 Završno       | vre | me 201 | 1-07- | 26   |     |      |     | Traži  |      | )braču | n (Kal | kulac | ija) |          |    |
|-------|-----------------|------------|-----------------|-----|--------|-------|------|-----|------|-----|--------|------|--------|--------|-------|------|----------|----|
| Rez   | ultat dnevnika  | Simbol Det | talji za Period | Od  | sustvo | Ка    | rnet | Sta | atus | Dod | aj tab | elu  | Preg   | led O  | dsust | va   |          |    |
|       |                 |            |                 |     |        |       |      |     |      | Uk  | upno   | 2 un | osa/1  | stran  | ice 🖲 | ••   | 1        | •  |
|       |                 |            | e Odeljenje     |     |        |       |      |     |      |     |        |      |        | 11     | 12    | 13   |          | 15 |
|       | 020000005       | Aleksandar | Secam CCTV      |     |        |       |      |     |      |     |        |      |        |        |       |      | PrPrPrPr |    |
|       | 020000002       | Milos      | Secam CCTV      |     |        |       |      |     |      |     |        |      |        |        |       | Pr   | B1.00Pr  | Ks |
|       |                 |            |                 |     |        |       |      |     |      |     |        |      |        |        |       |      |          |    |
| •0    |                 |            |                 |     |        |       |      |     |      |     |        |      |        |        |       |      |          |    |

Tabela pokazujednevnistatusprisustvaosoblja, statistike prisustva, statistike prekovremenog, pregled odsustva u određenom periodu i prikazuje ih u listi u formi znakova ili brojeva ili znak plus broj.

Naprimer, status prisustva nekog 6. Jula je prikazan ok a oLi840Od, Lipredstavlja Lični izostanak (u minutima), Od predstavlja Odsustvo (minuti), tako da Li840Od predstavlja 14 sati ukupno odsutan i 840 minuta ličnogod sustva.

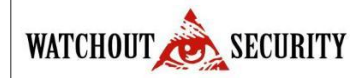

# Uputstvo za korišćenje Evidencije radnog vremena ZK Time

# Detalji prisustva

| očet | no vreme 2011-0 | 07-01         | 📃 Završn       | o vreme 2011-07   | 7-26     |          | ) 🔎 <u>Traži</u> 🕅 🖸 | bračur  | n (Kalkulacija)     |      |
|------|-----------------|---------------|----------------|-------------------|----------|----------|----------------------|---------|---------------------|------|
| Rezu | ultat dnevnika  | Simbol Det    | alji za Period | Odsustvo k        | arnet    | Status   | Dodaj tabelu         | Pregl   | ed Odsustva         |      |
|      |                 |               |                |                   |          |          | Ukupno 34 un         | osa/1 s | stranice 🖲 🕢 🕑 🕖 1  | •    |
|      |                 | Ime i prezime | Datum          | Ime satnice       |          | a Odjava |                      |         | Odjava              | Oce  |
|      | 020000002       | Milos         | 2011-07-26     | Satnica 1         | 09:00    | 17:00    |                      |         |                     | 480. |
|      | 020000002       | Milos         | 2011-07-25     | Satnica 1         | 09:00    | 17:00    |                      |         |                     | 480. |
|      | 020000002       | Milos         | 2011-07-24     | Fleksibilna satni | ca 08:00 | 18:00    |                      |         |                     | 0.0  |
| 1    | 020000002       | Milos         | 2011-07-23     | Subota            | 10:00    | 15:00    |                      |         |                     | 300. |
| 1    | 020000002       | Milos         | 2011-07-22     | Satnica 1         | 09:00    | 17:00    |                      |         |                     | 480. |
|      | 020000002       | Milos         | 2011-07-21     | Satnica 1         | 09:00    | 17:00    |                      |         |                     | 480. |
|      | 020000002       | Milos         | 2011-07-20     | Satnica 1         | 09:00    | 17:00    |                      |         |                     | 480. |
|      | 020000002       | Milos         | 2011-07-19     | Satnica 1         | 09:00    | 17:00    |                      |         |                     | 480. |
|      | 020000002       | Milos         | 2011-07-18     | Satnica 1         | 09:00    | 17:00    | 2011-07-18 09        | 9:10:00 | 2011-07-18 18:00:00 | 480. |
| 1    | 020000002       | Milos         | 2011-07-17     | Fleksibilna satni | ca 08:00 | 18:00    |                      |         |                     | 0.0  |
|      | 020000002       | Milos         | 2011-07-16     | Subota            | 10:00    | 1.5:00   |                      |         |                     | 300. |

Tabela pokazuje raspoređivanje, prisustvo, statistike prekovremenog i prazničnog prisustva svih zaposlenih po datumima. Detalji prisustva su statistički zapisi prisustva osoblja u svakoj satnici prisustva.

**Prijava/ Odjava, nema prijave/ nema odjave:** 1 predstavlja "Da", i 0 predstavlja "Ne"; **Realno (sat):** period između vremena prijave i vremena odjave zaposlenih;

**Izuzetak:** Odnosi se na izuzetke koji se razliku od na-dužnosti i van-dužnosti, kao što su lični izuzeci;

Minuti rada: Period između na-dužnosti i van-dužnosti rasporeda osoblja;

#### Odsustvo

| Početi | no vreme 2011-0 | 07-01         | Završno        | vreme 2011    | -07-27     |                 | <u>tulacija)</u> |                 |                          |
|--------|-----------------|---------------|----------------|---------------|------------|-----------------|------------------|-----------------|--------------------------|
| Rezu   | ultat dnevnika  | Simbol Deta   | alji za Period | Odsustvo      | Karnet     | Status          | Dodaj tabeli     | Pregled Od      | sustva                   |
|        |                 |               |                |               |            |                 | Ukupno 2         | unosa/1 stranio | ce 8 ( ) 8 1 0           |
|        | Br. zaposlenog  | Ime i prezime | Odeljenje      | Vreme početka |            | Vreme završetka |                  | Vrsta izuzetka  | Efektivno trajanje (mini |
|        | 020000002       | Milos         | 4 Secam CCTV   | 2011-07-1     | 6 10:00:00 | 2011-07         | -16 15:00:00     | Poslovni put    | 300                      |
|        | 020000002       | Milos         | 4 Secam CCTV   | 2011-07-14    | 4 09:00:00 | 2011-07         | -14 17:00:00     | Bolovanje       | 480                      |

Lista pokazuje zapise odsustva u određenom periodu. Efektivno trajanje (minuti) je period između vremena početak i vremena završetka odsustva.

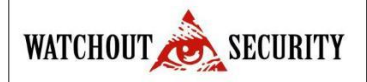

### Uputstvo za korišćenje Evidencije radnog vremena ZK Time

#### Karnet

| Počet | no vreme 2011- | 07-01         | Završno        | o vreme 20 | 11-07-27     |          | 🔎 <u>Traži</u> 🔳 O | bračun (K  | alkula  | cija)   |        |       |
|-------|----------------|---------------|----------------|------------|--------------|----------|--------------------|------------|---------|---------|--------|-------|
| Rezu  | ultat dnevnika | Simbol Det    | alji za Period | Odsustv    | o Karnet     | Status   | Dodaj tabelu       | Pregled    | Odsus   | tva     |        |       |
|       |                |               |                |            |              |          | Ukupno 8 uno       | osa/1 stra | anice ( |         | 1      | ۲     |
|       | Br. zaposlenog | Ime i Prezime | Odeljenje      | Ocekivano  | Evidentirano | Kasnjenj | e Raniji odlazak   | Odsutar    | Br.Ev   | Prijave | Odjave | e Ner |
|       | 000055555      | Admin         | Secam CCTV     | 0.0        | 0.0          | 0.0      | 0.0                |            |         |         |        |       |
|       | 020000001      | Zoran         | Secam CCTV     | 7140.0     | 1454.0       | 0.0      | 182.0              | 5748.0     | 32      | 16      | 16     | 10    |
|       | 020000002      | Milos         | Secam CCTV     | 5400.0     | 1440.0       | 60.0     | 0.0                | 3180.0     | 24      | 12      | 12     | 8     |
|       | 02000003       | Jelena        | Secam CCTV     | 7140.0     | 0.0          | 0.0      | 0.0                | 7140.0     | 32      | 16      | 16     | 16    |
|       | 020000004      | Marko         | Secam CCTV     | 7140.0     | 0.0          | 0.0      | 0.0                | 7140.0     | 32      | 16      | 16     | 16    |
|       | 020000005      | Aleksandar    | Secam CCTV     | 480.0      | 480.0        | 0.0      | 0.0                |            | 2       | 1       | 1      |       |
|       | 020000006      | Korisnik 1    | Secam CCTV     | 0.0        | 0.0          | 0.0      | 0.0                |            |         |         |        |       |
|       | 020000009      | Aca 2         | Secam CCTV     | 3663.0     | 0.0          | 0.0      | 0.0                | 4920.0     | 22      | 11      | 11     | 9     |

Lista pokazuje prisustva svake osobe u ovom periodu, uključujući prisustvo, odsustva i prekovremeno tj.

detalji prisustva.

Odsustva se računaju po razloguodsustva. Podatak u koloni "odsustva" izveštaja = zbir svih podataka odsustva. Na primer: odsustvo = bolovanj + lično + porodiljsko + smrtni slučaj + godišnji odmor + poslovni put + odsustvo koje ste Vi definisali.

#### **Status**

| očetno | vreme 2011            | -07-01 | 🗍 Završno                                                                            | vreme 2011          | -07-27     | E                               | 🗎 🔎 <u>Traži</u> 🕅 🤇 | ulacija)                     |               |   |  |
|--------|-----------------------|--------|--------------------------------------------------------------------------------------|---------------------|------------|---------------------------------|----------------------|------------------------------|---------------|---|--|
| Rezult | ezultat dnevnika Simb |        | nevnika Simbol Detalji za Period Odsustvo Karnet Status Dodaj tabelu Pregled Odsustv |                     |            |                                 |                      | sustva                       |               |   |  |
|        |                       |        |                                                                                      |                     | Tab        | ela OSlik                       | a Ukupno 89 ur       | nosa/ <mark>6</mark> stranic | e 8 ( ) 8 1   |   |  |
|        | Br. zaposlenog        |        | Ime i prezime                                                                        | Vreme               | evidentira | ntiranja – Status evidentiranja |                      |                              | Serijski broj |   |  |
|        | 020000001             |        | Zoran                                                                                | 2011-07-21 09:00:00 |            |                                 | Prijava              |                              |               | 1 |  |
| 100    | 000055555             |        | Admin                                                                                | 2011-07-19 17:10:22 |            | Prijava                         |                      | 4                            | 4960010420038 |   |  |

Lista prikazuje zapise prisustva svih zaposlenih.

# Ručno uneti

| Početno vreme 2011-07-01 |            |                  | 🗍 Završ    | ršno vreme 2011-07-27 |        |             | 🗒 🔎 <u>Traži</u> 🔳 | alkulacija)  |             |            |
|--------------------------|------------|------------------|------------|-----------------------|--------|-------------|--------------------|--------------|-------------|------------|
| Rezultat dnevnika Simbol |            | Detalji za Perio | d Odsustvo | Karnet                | Status | Ručno uneti | Pregled Odsustva   |              |             |            |
|                          |            |                  |            |                       |        |             | Ukupno 18 u        | inosa/1 stra | nice 🖲 💽 🖉  | 0010       |
| 17                       | Br. zapos  | lenog -          |            |                       |        |             |                    |              | Razlog evid | lentiranja |
|                          | 02000 21 R | astuće           | Zoran      | 2011-07-21 09:00:00   |        | Pr          | Prijava            |              |             | 1          |
|                          | 020000002  | padajuce         | Milos      | 2011-07-15 17:00:00   |        | Odjava      |                    |              |             |            |

Lista prikazuje imena svih ručno dodatih zapisa u određenom periodu.

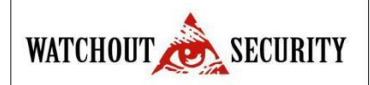

# Pregled odsustva

| Početr | no vreme 2011-0 | 07-01     |       | 🗍 Završno    | vreme 201 | 1-07-27   |       |             | aži 🔳 🤇 | braču  | n (Kalkulacija) |      |             |
|--------|-----------------|-----------|-------|--------------|-----------|-----------|-------|-------------|---------|--------|-----------------|------|-------------|
| Rezu   | ıltat dnevnika  | Simbol    | Detal | ji za Period | Odsustvo  | Karnet    | Stat  | us Ručno    | uneti   | Pregle | ed Odsustva     |      |             |
|        |                 |           |       |              |           |           |       | Ukup        | no 1 un | osa/1  | stranice 🖲 🕢    | •    | B 1 D       |
|        | Br. zaposlenog  | Ime i Pre | ezime | Odeljenje    | Odsustvo  | Bolovanje | Lično | Porodiljsko | Smrtni  | slučaj | Godišnji Odmo   | or F | oslovni put |
|        | 020000002       | Milos     |       | Secam CCTV   | 780.0     | 1.0       |       |             |         |        |                 | 3    | 00.0        |

# **ČESTE OPERACIJE**

# 1. Odabir zaposlenih

U ovom sistemu ovaj prozor se koristi u svim modulima za odabir zaposlenih:

| Br. zaposlenog:                     |            |                  | Ime i Prezime: |     |             |                    | Broj kartice:<br>Matični broj:    | ,⊘ <u>Traži</u> <b>m</b> <u>Napredna</u><br>✓ Obriši |                                                      |                           |
|-------------------------------------|------------|------------------|----------------|-----|-------------|--------------------|-----------------------------------|------------------------------------------------------|------------------------------------------------------|---------------------------|
|                                     |            |                  |                |     |             |                    |                                   |                                                      |                                                      |                           |
| Podešavanie nodru                   | čia 🖾 Više |                  |                |     |             |                    | ()Tahela (                        | Oslika Ukunno Lunosa                                 | a/1 stranice (0)                                     | 0.00 1 D                  |
| Podešavanje podru<br>Br. zaposlenog | čia 🔍 Više | Broj odeljenja - | Odeljenje      | Pol | Privilegija | Područje prisustva | ⊙Tabela (<br>Broj otisaka prstiju | Oslika Ukupno 1 unosa<br>Broj kartice Matični broj   | a <b>/1</b> stranice (e) () ()<br>j Službeni telefon | ) 8 1 0<br>Mobilni Poveza |

Zaposlene možete tražiti na više načina:

1) Pretraga po odeljenju: Unesite ime odeljenja i kliknite na [Traži];

2) Pretraga po broju/imenu zaposlenog: Unesite ime zaposlenog ili broj osobe koju tražite i

kliknite na [Traži] da bi ste videli odgovarajuće osobe u listi ispod.

Kada želite da odaberete zaposlene u listi, samo štiklirajte kockicu ispred njih.

# 2. Biranje datuma:

Kliknite padajući meni da biste izabrali datum:

| 44 4 |    | Jul | y 20 | 11 |    | D DD |
|------|----|-----|------|----|----|------|
| M    | T  | W   | Т    | F  | S  | S    |
| 27   | 28 | 29  | 30   | 1  | 2  | З    |
| 4    | 5  | 6   | 7    | 8  | 9  | 10   |
| 11   | 12 | 13  | 14   | 15 | 16 | 17   |
| 18   | 19 | 20  | 21   | 22 | 23 | 24   |
| 25   | 26 | 27  | 28   | 29 | 30 | 31   |

Kliknitena 💷 ili 💀 taster da bi odabrali godinu pre ili kasnije. Kliknite na 🔄 ili 🕨 taster da bi odabrali mesec ranije ili mesec kasnije i kliknite na željeni dan.

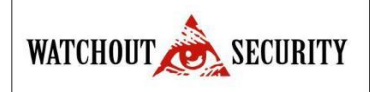

# 3. Biranje vremena:

(1) Kliknite na ikonicu <sup>(1)</sup>] da biste videli 00-23 sat, stavite kursos na vreme da biste dobili prikaz "sat:

minut" (interval je 5 minuta):

| 01 13<br>02 14 14:00<br>03 15 14:05<br>04 16 14:10<br>05 17 14:15<br>06 18 14:20<br>07 19 14:25<br>08 20 14:30<br>09 21 14:35<br>10 22 14:40<br>11 23 14:45<br>14:50 | 00 | 12 |       |
|----------------------------------------------------------------------------------------------------|----|----|-------|
| 02 11 14:00<br>03 15 14:05<br>04 16 14:10<br>05 17 14:15<br>06 18 14:20<br>07 19 14:25<br>08 20 14:30<br>09 21 14:35<br>10 22 14:40<br>11 23 14:45<br>14:50          | 01 | 13 |       |
| 03 15 14.05<br>04 16 14.10<br>05 17 14.15<br>06 18 14.20<br>07 19 14.25<br>08 20 14.30<br>09 21 14.35<br>10 22 14.40<br>11 23 14.45<br>14.50<br>14.55                | 02 | 14 | 14:00 |
| 04 16 14.10<br>05 17 14.15<br>06 18 14.20<br>07 19 14.25<br>08 20 14.30<br>09 21 14.35<br>10 22 14.40<br>11 23 14.45<br>14.50<br>14.55                               | 03 | 15 | 14:05 |
| 05 17 14:15<br>06 18 14:20<br>07 19 14:25<br>08 20 14:30<br>09 21 14:35<br>10 22 14:40<br>11 23 14:45<br>14:50<br>14:55                                              | 04 | 16 | 14:10 |
| 06 18 14.20<br>07 19 14.25<br>08 20 14.30<br>09 21 14.35<br>10 22 14.40<br>11 23 14.45<br>14.50<br>14.55                                                             | 05 | 17 | 14:15 |
| 07 19 1425<br>08 20 1430<br>09 21 1435<br>10 22 1440<br>11 23 1445<br>1450<br>1455                                                                                   | 06 | 18 | 14:20 |
| 08 20 14:30<br>09 21 14:35<br>10 22 14:40<br>11 23 14:45<br>14:50<br>14:55                                                                                           | 07 | 19 | 14:25 |
| 09 21 14:35<br>10 22 14:40<br>11 23 14:45<br>14:50<br>14:55                                                                                                    | 08 | 20 | 14:30 |
| 10 22 14:40<br>11 23 14:45<br>14:50<br>14:55                                                                                                    | 09 | 21 | 14:35 |
| 11 23 14.45<br>14.50<br>14.55                                                                                                    | 10 | 22 | 14:40 |
| 14:50<br>14:55                                                                                                    | 11 | 23 | 14:45 |
| 14,55                                                                                                    |    |    | 14:50 |
|                                                                                                    |    |    | 14:55 |

"Sat" je na levoj strani, a "sat: minut" na desnoj.

(2) Kliknite na željeno vreme i biće prikazano u tabeli.

# IZVOZ PODATAKA

# 1. Izvoz podataka (uzeli smo izvoz tabele osoblje samo kao primer):

(1) Kliknite [Izvoz] da biste videli interfejs za izvoz:

| Trenutna tabela za izvo                        | z Osoblje                    | ~ |
|------------------------------------------------|------------------------------|---|
| Vrsta fajla                                    | TXT fajl                     | ~ |
| Način izvoza:                                  |                              |   |
| ⊙Svi zapisi (max 10000<br>Odaberite broj unosa | ) novih unosa)<br>I za izvoz |   |

Kada je veličina podataka velika, preporučljivo je odabrati [Odaberite broj unosa za izvoz] da bi ubrzali izvoz i smanjili opterećenje sistema.

(2) Odaberite [Vrsta fajla]: Ako izaberete PDF format i kliknete na [Izvoz] dobićete sledeći fajl:

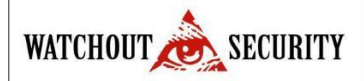

#### Uputstvo za korišćenje Evidencije radnog vremena ZK Time

Osoblje

| Br. zaposlenog | Ime i prezime | Broj odeljenja | Odeljenje   | Pol   | Privilegija         | Podrucje prisustva | Broj otisaka prstiju            | Broj kartice | Maticni broj | Sluzbeni telefon | Mobilni |
|----------------|---------------|----------------|-------------|-------|---------------------|--------------------|---------------------------------|--------------|--------------|------------------|---------|
| 000000001      | Zoran         | 2              | IT Sektor   | Mu ko | Super administrator | Podru je prisustva | 9.0 otisaka: 0; 10.0 otisaka: 0 | 123456       |              |                  |         |
| 000000002      | Jelena        | 4              | Finansije   | ensko | Obi an zaposleni    | Podru je prisustva | 9.0 otisaka: 0; 10.0 otisaka: 0 |              |              |                  |         |
| 00000003       | Zoran         | 3              | Menad ment  | Mu ko | Obi an zaposleni    | Podru je prisustva | 9.0 otisaka: 0; 10.0 otisaka: 0 |              |              |                  |         |
| 000000004      | Milo          | 5              | Komercijala | Mu ko | Obi arı zaposleni   | Podru je prisustva | 9.0 otisaka: 0; 10.0 otisaka: 0 |              |              |                  |         |
| 00000005       | Aleksandar    | 2              | IT Sektor   | Mu ko | Obi an zaposleni    | Podru je prisustva | 9.0 otisaka: 0; 10.0 otisaka: 0 |              |              |                  |         |
| 00000006       | Aleksandar    | 2              | IT Sektor   | Mu ko | Obi an zaposleni    | Podru je prisustva | 9.0 otisaka: 0; 10.0 otisaka: 0 | 132456       |              |                  |         |
|                |               |                |             |       |                     |                    |                                 |              |              |                  |         |

Ako se izabere TXT ili CSV format sistem će Vam ponuditi da otvorite ili snimite fajl: Odaberite [Open] da bi direktno otvorili listu. Odaberite [Save] da bi Vam izašao prozor [Save as]. Odredite ime fajla i oaberite putanju fajla. Odaberite [Otkaži] da bi se vratili.

(1) Vratite se u prvobitni interfejs za uređivanje, i kliknite [Vrati] da bi se vratili u interefjs za osoblje.

### Napomena:

- (1) Kada izvozite tabele odeljenja, ponovljeni brojevi ne utiču na izvoz, i mogu se menjati ručno;
- (2) Izvezena tabela je lsita koja je trenutno prikazana, lista upita ili prikazanih rezultata;
- (3) Do 10,000 poslednjih zapisa se moze izvesti.

# 2. Upiti (upiti informacija zaposlenih su uzeti kao primer):

Česte pretrage: Korisnik može direktno da odabere stavku za pretragu iz [Česte pretrage] u Moj panel, ili ulaskom u određeni modul u kom želi pretragu.

Pretraga osoblja je u primeru ispod:

| Br. zaposlenog: | Ime i Prezime: | Broj kartice: |              |
|-----------------|----------------|---------------|--------------|
| Mobilni:        | Odeljenje:     | Matični broj: | \star Obriši |

# Napomena:

Uputstvo je svojom verzijom prilagođeno korisničkom nalogu. Može imati odstupanja u zavisnoti od promena po nalogu naručioca usluge